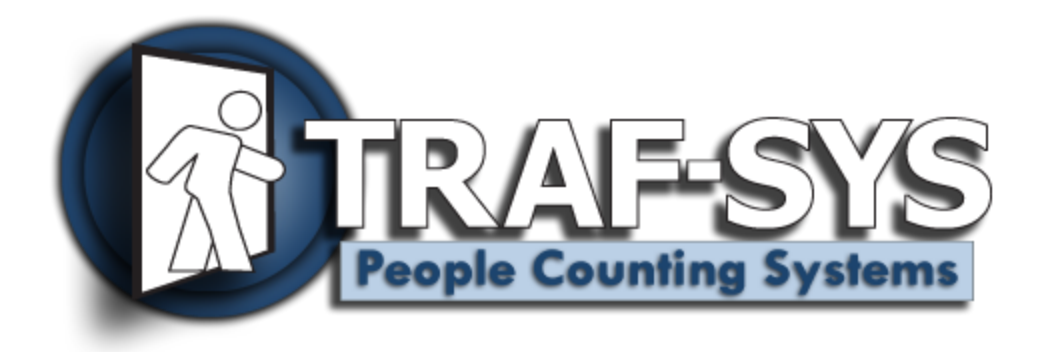

# SiteCount v2.0

Revised: 10/30/2009

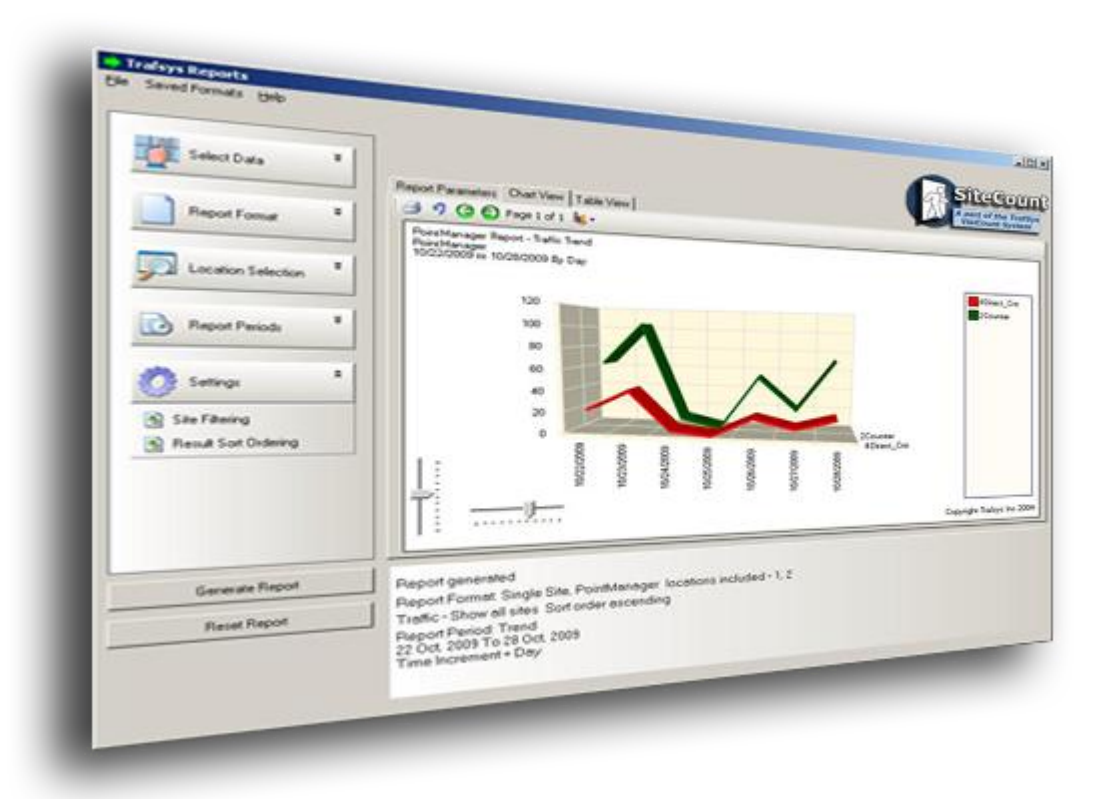

Copyright © 2009, Traf-SYS, Inc.

# Contents

| Introduction                                   |
|------------------------------------------------|
| Requirements4                                  |
| General4                                       |
| Software4                                      |
| Hardware4                                      |
| Fulfilling Software Requirements5              |
| Installation of Microsoft SQL Server Express5  |
| Requirements5                                  |
| Installation6                                  |
| Configuring Microsoft SQL Server 2005 Express8 |
| Install Database11                             |
| Select the Install Database Server11           |
| Setup Database                                 |
| License12                                      |
| Connection                                     |
| Report Information14                           |
| Site Setup15                                   |
| MIU 100015                                     |
| Autosetup of Sensors                           |
| MIU 1500                                       |
| Admin Portal Account                           |
| Email Setup19                                  |
| Finish                                         |
| Completion of MIU 1500 / CompuCount setup20    |
| Adding Locations                               |

| Adding Sensors           |    |
|--------------------------|----|
| Configuring Email alerts |    |
|                          |    |
| Polling Report           | 23 |
| Troubleshooting          | 24 |

# Introduction

This document will provide assistance in getting your SiteCount Software installed and configured.

# Requirements

## General

- Internet Access (used to register the software)
- Valid SiteCount Serial Number
   Contact us at <a href="mailto:support@trafsys.com">support@trafsys.com</a> if you have not received a Serial Number

## **Software**

• Operating System:

• Database Server:

• .NET Framework:

Windows 2000 / XP / Server 2003 / Server 2005

Microsoft SQL Server 2005 (Express version Freely available)

Version 2.0 (http://go.microsoft.com/fwlink/?LinkId=55731)

Version 3.5

(http://www.microsoft.com/downloads/details.aspx?FamilyID=AB9934 2F-5D1A-413D-8319-81DA479AB0D7)

## Hardware

Processor: 1.0 GHz
Memory: 512MB
Available Disk Space: 5GB(for database growth)

# **Fulfilling Software Requirements**

# **Installation of Microsoft SQL Server Express**

If you require a database to be installed for your SiteCount installation it is recommended that you install Microsoft SQL 2005 Server Express. The installer can be found at <a href="http://go.microsoft.com/fwlink/?LinkId=65212">http://go.microsoft.com/fwlink/?LinkId=65212</a>

## Requirements

In order to install the SQL 2005 Server Express on your server it is required that your operating system is updated to at least the following:

#### Service Pack

- Windows 2000 Service Pack 4
- Windows XP Service Pack 2
- Windows Server 2003 Service Pack 1

#### Microsoft .NET Framework

• Version 2.0 Required (<u>http://go.microsoft.com/fwlink/?LinkId=55731</u>)

#### Microsoft Windows Installer

• Version 3.1 Required (<u>http://go.microsoft.com/fwlink/?LinkId=46459</u>)

#### Installation

After the requirements are met you can proceed with the install. Launch the SQL 2005 Express installer and follow the on screen directions. It will take you through a **System Configuration Check** before the software is installed. Errors will need to be met for the installation to proceed.

| Mic<br>Sys<br>V<br>P | Microsoft SQL Server 2005 Setup  System Configuration Check  Wait while the system is checked for potential installation problems. |                |                      |  |  |
|----------------------|----------------------------------------------------------------------------------------------------|----------------|----------------------|--|--|
|                      | <b>Success</b> 12 T<br>11 S                                                                                                    | otal<br>uccess | 0 Error<br>1 Warning |  |  |
| <u>D</u> eta         | ils:                                                                                                    |                |                      |  |  |
|                      | Action                                                                                                    | Status         | Message 🔺            |  |  |
|                      | Operating System Service Pack Level Requi                                                                                          | Success        |                      |  |  |
|                      | SQL Server Edition Operating System Compa                                                                                          | Success        |                      |  |  |
| 0                    | Pending Reboot Requirement                                                                                                    | Success        |                      |  |  |
|                      | Default Installation Path Permission Require                                                                                       | Success        |                      |  |  |
| 0                    | Internet Explorer Requirement                                                                                                    | Success        |                      |  |  |
| 0                    | COM Plus Catalog Requirement                                                                                                    | Success        |                      |  |  |
| 0                    | ASP.Net Version Registration Requirement                                                                                           | Success        |                      |  |  |
|                      | Minimum MDAC Version Requirement                                                                                                   | Success        |                      |  |  |
| 1                    |                                                                                                    |                |                      |  |  |
|                      | Fil <u>t</u> er ▼                                                                                                    | <u>S</u> top   | <u>R</u> eport v     |  |  |
|                      | Help                                                                                                    |                | <u>N</u> ext >       |  |  |

After Choosing your Name and Company you can select the **defaults** for the **Feature Selection**. If you require the program installation path to be in a specific location choose that here on this screen.

| 🙀 Microsoft SQL Server 2005 Express Edition Setup                                                                                               | × |
|----------------------------------------------------------------------------------------------------|---|
| Feature Selection Select the program features you want installed.                                                                               |   |
| Click an icon in the following list to change how a feature is installed.                                                                       |   |
| Database Services         Client Components         X Y         Connectivity Components         Software Development Kit                        |   |
| This feature requires 119 MB on your<br>hard drive. It has 2 of 3 subfeatures<br>selected. The subfeatures require 99<br>MB on your hard drive. |   |
| Installation path c:\Program Files\Microsoft SQL Server\ Browse Disk Cost                                                                       |   |
| Help < Back Next > Cancel                                                                                                    |   |

Continue along with the installer until you are prompted with the **Authentication Mode** window. Select the Mixed Mode Authentication, and specify your new **sa** password. (*This password will be used to attach the SiteCount database.*)

| Microsoft SQL Server 2005 Express Edition Setup                                                              | ×      |
|----------------------------------------------------------------------------------------------------|--------|
| Authentication Mode<br>The authentication mode specifies the security used when<br>connecting to SQL Server. |        |
| Select the authentication mode to use for this installation.                                                 |        |
| ○ <u>W</u> indows Authentication Mode                                                                        |        |
| Mixed Mode (Windows Authentication and SQL Server Authentication)     ■                                      |        |
| Specify the sa logon password below:<br>Enter password:                                                      |        |
| *****                                                                                                    |        |
| Confirm gassword:                                                                                            |        |
|                                                                                                    |        |
| Help < Back Next >                                                                                           | Cancel |

Afterwards continue along with the install until the process is finished.

#### **Configuring Microsoft SQL Server 2005 Express**

SQL Server 2005 has a couple settings that need to be configured for the installation of SiteCount to begin. Locate the **SQL Server Configuration Manager** from the start menu.

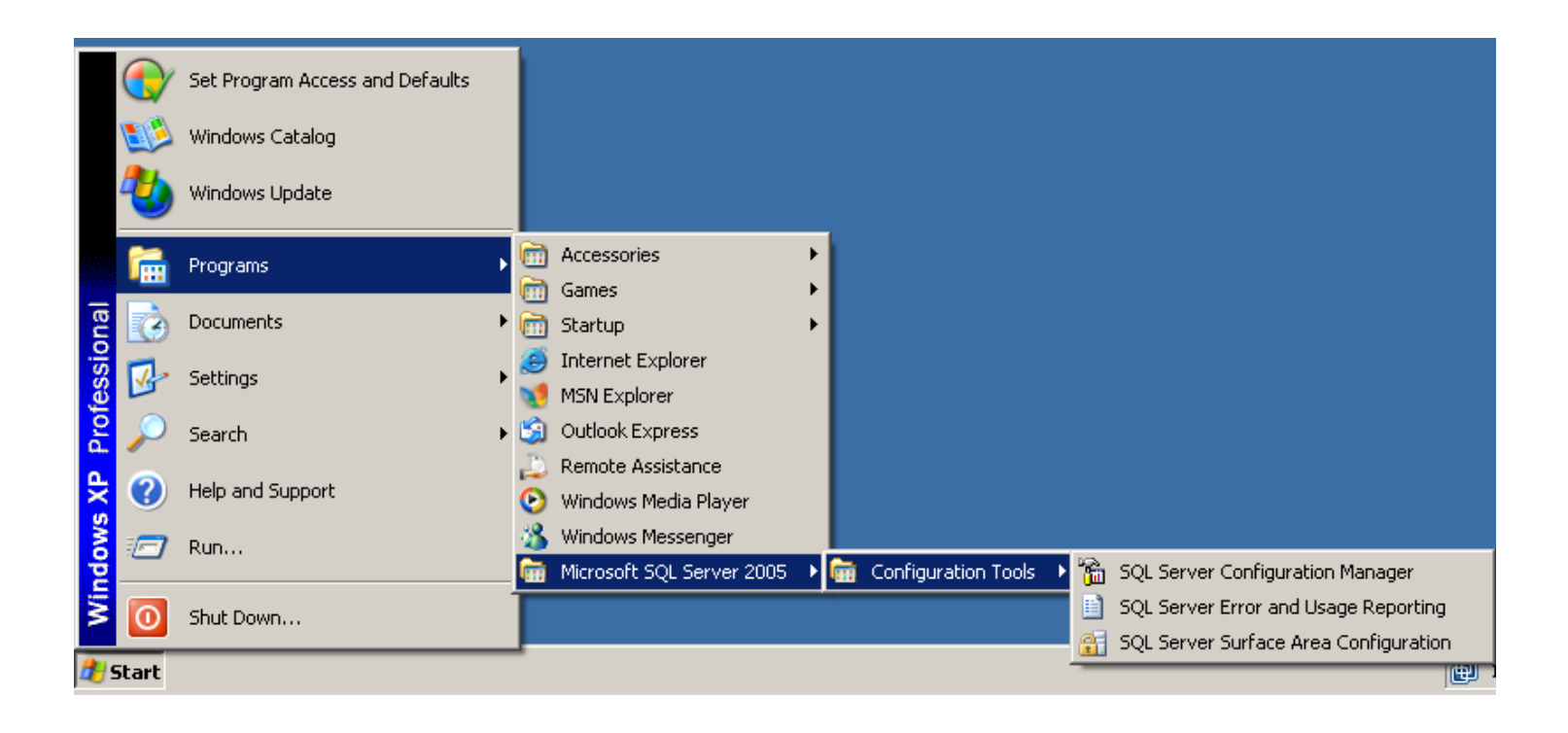

Locate the **SQL Server Configuration Manager** from the start menu, It is needed to start the SQL Server Browser service. Select **SQL Server 2005 Services** on the left, and then double click the **SQL Server Browser** on the right. This will bring up the **SQL Server Browser Properties** window. In the properties Select the **Service tab** and locate the **Start Mode** field below. Set this to **Automatic** and then **Apply** the settings below.

| )L Serv      | er Browser Properties    | ?)                                  |
|--------------|--------------------------|-------------------------------------|
| Log On       | Service Advanced         |                                     |
| 🛛 Gen        | eral                     |                                     |
| Binar        | ry Path                  | "c:\Program Files\Microsoft SQL Ser |
| Error        | r Control                | 1                                   |
| Exit         | Code                     | 1077                                |
| Host         | Name                     | XPSP1-001                           |
| Nam          | e                        | SQL Server Browser                  |
| Process ID 0 |                          | 0                                   |
| SQL          | Service Type             | SQL Browser                         |
| Start        | : Mode                   | Disabled 🔹                          |
| State        | 9                        | Automatic                           |
|              |                          | Disabled                            |
|              |                          | Manual                              |
|              |                          |                                     |
|              |                          |                                     |
|              |                          |                                     |
|              |                          |                                     |
| Scarc P      | 10de                     |                                     |
| The sta      | rt mode of this service. |                                     |
|              |                          |                                     |
|              |                          |                                     |
|              |                          |                                     |

Once the settings are applied you can go to the **Log On** tab in the properties window. Within here at the bottom, select **Start** to start the service and **OK** to close out of the properties window.

The other settings that need to be changed in the SQL Server Configuration Manager are the **Protocols** for SQLEXPRESS located in SQL Server 2005 Network Configuration menu option.

Named Pipes and TCP/IP need to be Enabled

| SQL Server Configuration Manager                                                                                                    |                                          |                                          |  |  |
|----------------------------------------------------------------------------------------------------|------------------------------------------|------------------------------------------|--|--|
| File Action View Help                                                                                                    |                                          |                                          |  |  |
|                                                                                                    |                                          |                                          |  |  |
| SQL Server Configuration Manager (Local)<br>SQL Server 2005 Services<br>SQL Server 2005 Network Configuration<br>Protocols for SQLEXPRESS<br>SQL Native Client Configuration | Protocol Name<br>Shared Memory<br>TCP/IP | Status<br>Enabled<br>Enabled<br>Disabled |  |  |
|                                                                                                    |                                          |                                          |  |  |

After completing these changes you can close out of the SQL Server Configuration Manager and proceed with the SiteCount Installation.

## **Install Database**

Here we install the database to the SQL Sever that we configured.

| Available S |                                                 |
|-------------|-------------------------------------------------|
|             | ervers (Enter below if not automatically found) |
| localhost\S | QLEXPRESS                                       |
| 🔿 Window    | vs Integrated Security                          |
| SQL Se      | rver Login (with rights to install DB)          |
| Name        | sa                                              |
| assword     | ••••                                            |
| -           |                                                 |
|             | Install Trafsys Database                        |

#### Select the Install Database Server

Here we select the SQL Server that we want to use for SiteCount. If the server is not shown in the drop down list you can use **localhost\SQLEXPRESS** to install to the local SQL Server 2005 Express.

There are two methods to have user permissions to attach the SiteCount Database. You can use the **Windows Integrated Security** or the **SQL Server Login** (sa user that was set on Page 8)

The **SQL Server Login** is the **recommended** choice as it is set independent to the windows users permissions.

Once you have selected the SQL Server and the login permissions, select **Install Trafsys Database**. If settings are correct, you shall be prompted that it has been installed. Otherwise, refer to <u>Troubleshooting</u> for help.

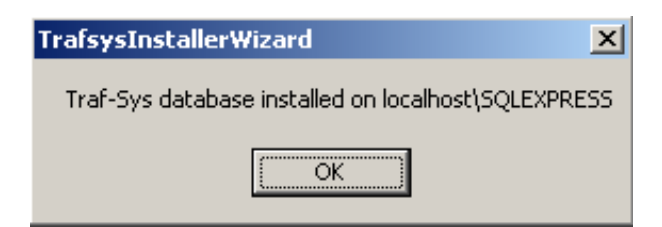

# **Setup Database**

After the Database has been installed you will now proceed to **Setup Database**.

#### License

The first step in setting up the database is entering your SiteCount Serial Number. This portion on the installation requires that you are connected to the Internet to verify that the license is valid. You should receive the following notification on a valid License.

| 💀 Traf-Sys Data Setup                                                                               |                   |
|----------------------------------------------------------------------------------------------------|-------------------|
| License Connection Report Information Site Setup Site Setup Admin Portal Account Email Setup Finish |                   |
| To license your application, enter the 16 digit key provided by Traf-Sys                            |                   |
|                                                                                                    |                   |
| janni jana jana submit                                                                              |                   |
|                                                                                                    |                   |
|                                                                                                    |                   |
|                                                                                                    |                   |
| TesfeucTochallonWittsand                                                                            |                   |
|                                                                                                    |                   |
| The license was accepted by the server. Your programs are licensed and ready to use.                |                   |
|                                                                                                    |                   |
| OK                                                                                                  |                   |
|                                                                                                    |                   |
|                                                                                                    |                   |
|                                                                                                    |                   |
|                                                                                                    |                   |
|                                                                                                    |                   |
|                                                                                                    |                   |
| Done                                                                                                | Show Progress 111 |

## Connection

Here you have the option to change the default password for the database login. *Note: This step is optional and is intended for advanced settings.* 

| 🔜 Traf-Sys Data Setup                                                                                                    | _ 🗆 🗵         |
|----------------------------------------------------------------------------------------------------|---------------|
| License Connection Report Information Site Setup Admin Portal Account Email Setup Finish                                                                               |               |
| Change the database login password. You can keep the default password, or change it for maximum security Enter new password for connection login Retype password Apply |               |
| Done                                                                                                    | Show Progress |

## **Report Information**

This section allows you to adjust the some of the reporting options of the SiteCount software. The Customer Name will be set at this point along with First day for the reports.

The selection of reports on the right are predefined reports that you have the option to enable for the Report Gallery.

The Sales, Transactions, Wage and Labor options allow you to store additional information in your database that you can compare against your traffic numbers.

| 🔜 Traf-Sys Data Setup                                                                                                    | IJŇ         |
|----------------------------------------------------------------------------------------------------|-------------|
| License Connection Report Information Site Setup Admin Portal Account Email Setup Finish                                                                                                    |             |
| Enter customer information that will be used for reports         Customer Name for Reports         Test Customer         First Weekday for Reports         Sunday         Use Sales         Use Transactions         Use Vage         Use Labor         Apply |             |
|                                                                                                    |             |
| Report information saved Show Progre                                                                                                    | <u>ss</u> : |

#### **Site Setup**

A site is represented as a location that has a MIU data controller. The number of Sites you set up is one or greater relative to the number of data controllers. Start by selecting **New**, then fill in the corresponding information to the right.

A **Site Name** will represent the location of where each people counting system is located. The **Site Code** is a numerical identifier used to sort a collection of **Site Names**. The **Time Zone** is used to keep the counts in the correct hourly period. The **MIU Type** is type of data controller you are setting up. The **IP Address of Polling Device** is the IP of the MIU data controller at the site.

| Image: Second Second | rtal Account   Email Setup   Finish                                                                                                    |
|----------------------------------------------------------------------------------------------------|----------------------------------------------------------------------------------------------------|
| PcintManager         CompuCount         New         Delete                                                                                                    | Site Name PointManager Site Code 1000 Time Zone (GMT-05:00) Eastern Time (US & Canada) MIU Type MIU 1000 Autosetup of sensors enabled. IP Address of Polling Device 10.118.1.183 Setup Sensors/Locations Apply |
|                                                                                                    | Show Progress                                                                                                    |

## **MIU 1000**

Notice the Autosetup of Sensors Enabled option when MIU 1000 selected

#### **Autosetup of Sensors**

When saving your settings for a MIU 1000 data controller you will be prompted with the following dialog.

| Loca  | ations/Sensors      |                  |                  |      |                            |   |    | /      |
|-------|---------------------|------------------|------------------|------|----------------------------|---|----|--------|
| MIU 1 | 1000 contacted, 3 s | ensors detected. |                  |      |                            |   |    |        |
|       |                     |                  |                  |      |                            |   |    |        |
|       |                     |                  |                  |      |                            |   |    |        |
|       | Location<br>Name    | Num<br>Sensors   | Sensor Serial    | Port | Sensor Type                |   |    |        |
|       | 2Counter            | 1                | 00000002C306570  | 1    | Beam Closed                | • |    |        |
| •     | 4Direct_Cnt         | 1                | 00000000A0124580 | 2    | Thermal Camera             | • |    |        |
|       |                     |                  |                  |      | Thermal Camera<br>Surround |   |    |        |
|       |                     |                  |                  |      | Beam Open                  |   |    |        |
|       |                     |                  |                  |      | Directional Beam           |   |    |        |
|       |                     |                  |                  |      |                            |   |    |        |
|       |                     |                  |                  |      |                            |   |    |        |
|       |                     |                  |                  |      |                            |   |    |        |
|       |                     |                  |                  |      |                            |   |    |        |
|       |                     |                  |                  |      |                            |   |    |        |
|       |                     |                  |                  |      |                            |   |    |        |
|       |                     |                  |                  |      |                            |   |    |        |
|       |                     |                  |                  |      |                            |   |    |        |
|       |                     |                  |                  |      |                            |   |    |        |
|       |                     |                  |                  |      |                            |   |    |        |
|       |                     |                  |                  |      |                            |   | OK | Cancel |
|       |                     |                  |                  |      |                            |   |    |        |
|       |                     |                  |                  |      |                            |   |    |        |

If receive an error that No Connection to MIU referrer to Troubleshooting for more help.

Locations / Sensors connects to the MIU and imports the sensor table. The Location name is used to signify where the sensor is located in a particular site. Num Sensors is used to set the number of sensors at a given location, this value will remain as 1 unless using Thermal Camera Network. The Sensor Serial is a unique identifier for each sensor. The Type Sensors is the type of sensor that is installed on the MIU. (*When using non directional wireless beams use the Beam Closed sensor type*.)

It is recommended to not change the Num Sensors or Sensor Serial.

Once the settings are entered correctly select **OK** to save the settings.

#### **MIU 1500**

| 🔡 Traf-Sys Data Setu    | p                                      |                                       |                                 |
|-------------------------|----------------------------------------|---------------------------------------|---------------------------------|
| License Connection F    | Report Information Site Setup Admin Po | ortal Account Email Setup Finish      |                                 |
| Enter information about | the sites                              |                                       |                                 |
|                         |                                        |                                       |                                 |
| CompuCount              |                                        | Site Name                             |                                 |
|                         |                                        | CompuCount                            |                                 |
|                         |                                        | Site Code                             |                                 |
|                         |                                        | 1500                                  |                                 |
|                         |                                        | Time Zone                             |                                 |
|                         |                                        | (GMT-05:00) Eastern Time (US & Canada |                                 |
|                         |                                        | MULTure                               |                                 |
|                         |                                        | MIU 1500                              | Cature concerns in Dista Future |
|                         |                                        |                                       | program after installation.     |
| , ·                     | Nou                                    | IP Address of Polling Device          |                                 |
|                         | New                                    | 10.118.1.59                           | Setup Sensors/Locations         |
|                         | Delete                                 |                                       |                                 |
|                         |                                        | Apply                                 |                                 |
|                         |                                        |                                       |                                 |
|                         |                                        |                                       |                                 |
|                         |                                        |                                       |                                 |
|                         |                                        |                                       |                                 |
|                         |                                        |                                       | Show Progress                   |

When setting up SiteCount with a MIU 1500 (CompuCount) you will enter the information just like an MIU 1000. When done select the **Done** button at the bottom.

The Locations and sensors for the MIU 1500 will be entered within SiteCount's DataEntry Application.

Refer to this section for this procedure.

Continue these steps for each **Site** that you have a MIU data controller at.

## **Admin Portal Account**

The Admin Portal Account is the first login that is created. It is from this account that you create other users and apply permissions.

| 🔜 Traf-Sys Data Setup                                                                    |                 |
|------------------------------------------------------------------------------------------|-----------------|
| License Connection Report Information Site Setup Admin Portal Account Email Setup Finish |                 |
| You will need at least one admin login to access the website and administer new users.   |                 |
| Enter email address for admin account login                                              |                 |
| First Name                                                                               |                 |
| Last Name                                                                                |                 |
| Enter password for admin account                                                         |                 |
| Retype password                                                                          |                 |
| Apply                                                                                    |                 |
|                                                                                          |                 |
|                                                                                          |                 |
|                                                                                          |                 |
| Site settings saved Show Pro                                                             | <u>gress</u> "ქ |

### **Email Setup**

SiteCount uses an email account to send out Notifications, distribute generated reports, and email alerts.

The following screen allows you to enter your preferred email account that you want to use to send the SiteCount emails.

| 🔜 Traf-Sys Data Setup                                                                    | <u>- 🗆 ×</u> |
|------------------------------------------------------------------------------------------|--------------|
| License Connection Report Information Site Setup Admin Portal Account Email Setup Finish |              |
| Email alerts will be sent using these settings.                                          |              |
| SMTP Server                                                                              |              |
|                                                                                          |              |
| SMTP User                                                                                |              |
| SMTP Password                                                                            |              |
|                                                                                          |              |
| Requires Authentication                                                                  |              |
| Use SSL or TLS                                                                           |              |
| Portal Admin E-mail (From address)                                                       |              |
|                                                                                          |              |
| Send Test Mail                                                                           |              |
| Benort Mailer Path                                                                       |              |
| C:\VisiCount\Programs\ReportMailer.exe                                                   |              |
| Apply                                                                                    |              |
|                                                                                          |              |
|                                                                                          |              |
|                                                                                          |              |
| User information saved. Show!                                                            | Progress 🔡   |

Use the **Send Test Mail** button to verify the mail settings.

Some email accounts require you to use the same **From address** as the **SMTP User**.

#### Finish

The final step in installing SiteCount is to start the Windows services. Upon clicking the Start services you will exit the Traf-Sys Data Setup and the installer will complete.

# **Completion of MIU 1500 / CompuCount setup**

Now that the software has been installed you will still require adding the locations and sensors to the system if you are using a MIU 1500 (CompuCount). To do this we need to open the Data Entry application from within the SiteCount entry in your start menu. Use the Admin Portal account created during the installation when prompted.

| 🖒 Data Entry                                                                                                    |                                                            |                                                                                                    |
|----------------------------------------------------------------------------------------------------|------------------------------------------------------------|----------------------------------------------------------------------------------------------------|
| File Help                                                                                                    |                                                            |                                                                                                    |
| Customer  Customer  Custom | Site       1500 CompuCount       Locations       Locations | A part of the TrafSys<br>VisiCount System                                                                                                    |
| Site     A       Sites     Locations       MIU/Sensors     MIU/Sensors                                                                                                    | Locations Locations N Main U Do                            | P<br>wn<br>cation Entry<br>Name of Location<br>North Main OK<br>Short Name<br>N Main Cancel<br>Is Internal (Not listed in external<br>site traffic)<br>✓ Is Active |
|                                                                                                    |                                                            |                                                                                                    |

#### **Adding Locations**

Create a location by selecting **Location** option with the **Site** along the left. Select the corresponding **Site** along the top. Then Create a **New Location** for each position when people counting sensors are installed at your location.

### **Adding Sensors**

Now that we have the locations setup we want to add the sensors that are going to track the counts at each location. To do this select the **MIU / Sensors** option within **Site** along the left. Ensure you are still with in the **Site** located along the top.

Select New under the Sensor portion of the dialog.

| Site<br>Customer<br>Site<br>Site<br>Site<br>Sites<br>Locations<br>MIU/Sensors<br>MIU/Sensors<br>MIU/Sensors<br>MIU/Sensors<br>MIU/Sensors<br>MIU<br>Sensor Entry<br>MIU<br>MIU<br>Deint ID<br>Cancel<br>MIU<br>O<br>Cancel<br>MIU<br>Deint ID<br>Cancel<br>MIU<br>Deint ID<br>Cancel<br>MIU<br>Deint ID<br>Cancel<br>MIU<br>Deint ID<br>Cancel<br>MIU<br>Nain<br>N Main<br>N Main<br>N Main<br>N Main<br>N Multipier In<br>1<br>Multipier In<br>1<br>Multipier Out<br>1<br>Multipier Out<br>1<br>Multipier In<br>1<br>Multipier In<br>1<br>Multipier In<br>1<br>Multipier In<br>1<br>Multipier Out<br>Multipier Out<br>Multipier In<br>Multipier In<br>Multipier In<br>Multipier In<br>Multipier In<br>Multipier Out<br>Multipier Out<br>Multipier In<br>Multipier In<br>Multi | Data Entry |                                                       |                                                                                                    |              | <u> </u> |
|----------------------------------------------------------------------------------------------------|------------|-------------------------------------------------------|----------------------------------------------------------------------------------------------------|--------------|----------|
|                                                                                                    | File Help  | Site 1500 CompuCount MIU/Sensor MIU MIU 2 New Edit De | Sensor Entry<br>MIU<br>MIU 2<br>Point ID<br>0<br>MIU Port<br>1<br>Location<br>N Main<br>Number of Devices<br>1<br>Type<br>Beam Closed<br>Formula<br>None<br>Formula<br>None<br>Multiplier In<br>1<br>Multiplier Out<br>1<br>Locative | OK<br>Cancel | teCount  |

Sensor Entry items are as follow:

- MIU (Generally only one option) Selection of which MIU the Sensor is configured on
- Point ID Unique identifier on each sensor (not required, but cannot be left null)
- MIU Port Number that corresponds to the order that the sensors were added to the MIU
   (*Refer to troubleshooting for locating your sensors MIU Port Number*)
- Location Previously created name for the position where the sensor is located
- Number of sensors Value will be 1 unless a thermal camera network is on this port

- Type Type of sensor that is setup on this port of your MIU. (Non Directional Wireless Beams us Type **Beam Closed**)
- Formula Used to alter the sensors counts to shape them as desired
- Multiplier IN / Out Values are used when Formula Multiplier is selected

Once all the Locations and Sensors are added to DataEntry and related the setup of your MIU-1500 (CompuCount) is complete. Complete this procedure for each site that has a MIU-1500 installed.

# **Configuring Email alerts**

| 📥 Receiver - [VisiCount Ale | ert Settings]                                                                                                    |           |
|-----------------------------|----------------------------------------------------------------------------------------------------|-----------|
| <b>a</b>                    |                                                                                                    | _ 8 ×     |
| 📌 Services                  | E-mail Alert Settings                                                                                                    |           |
| VisiCount Alert Settings    | Global Recipients                                                                                                    | 🔚 Update  |
| (i) MIU/Sensor Alerts       | Add                                                                                                    | A Befresh |
| 🛐 Raw Data View             | 🥥 Edit                                                                                                    |           |
| MIUS                        | PollingReports Polling Reports Polling Report Send Time: 6:00:00 AM  Send Alerts to Site Contacts Site Contacts Site: 1000 PointManager Site: 1000 PointManager Edit Delete Note For e-mail alerts to work properly, you must have e-mail settings configured using the TrafsysInstaller/Vizard program. Click the button below to launch this program. |           |
|                             | Launch Trafsys Installer Wizard                                                                                                    |           |
|                             | 2.25 seconds                                                                                                    |           |
|                             | ,                                                                                                    |           |

At This point your SiteCount and hardware should be installed and functioning properly. The next step we will setup the Email Alerts to ensure that if an issue comes up it can be addressed as soon as possible. To do this, we will open the Receiver Application from the start menu.

Select the VisiCount Alert Settings in the left hand side.

You can add contacts responsible for all sites up top or add site specific contacts below.

#### **Polling Report**

The Polling Report can be enabled to send an overview and status for all Sites that are setup for the system. All that is required is to select the checkbox and select the time you wish to receive the previous days polling report.

# Troubleshooting

Here are some solutions to common issues when installing SiteCount.

#### My Install of the SiteCount Database did not proceed successfully.

- When using the SQL Server Login, ensure that you have entered the correct Username and Password
- When using Integrated Security, ensure that your user has administrative rights
- Ensure that the database service is running
   Located at Control Panel → Administrative Tools → Services
- Ensure that the SQL server is configured to Mixed Mode Authentication

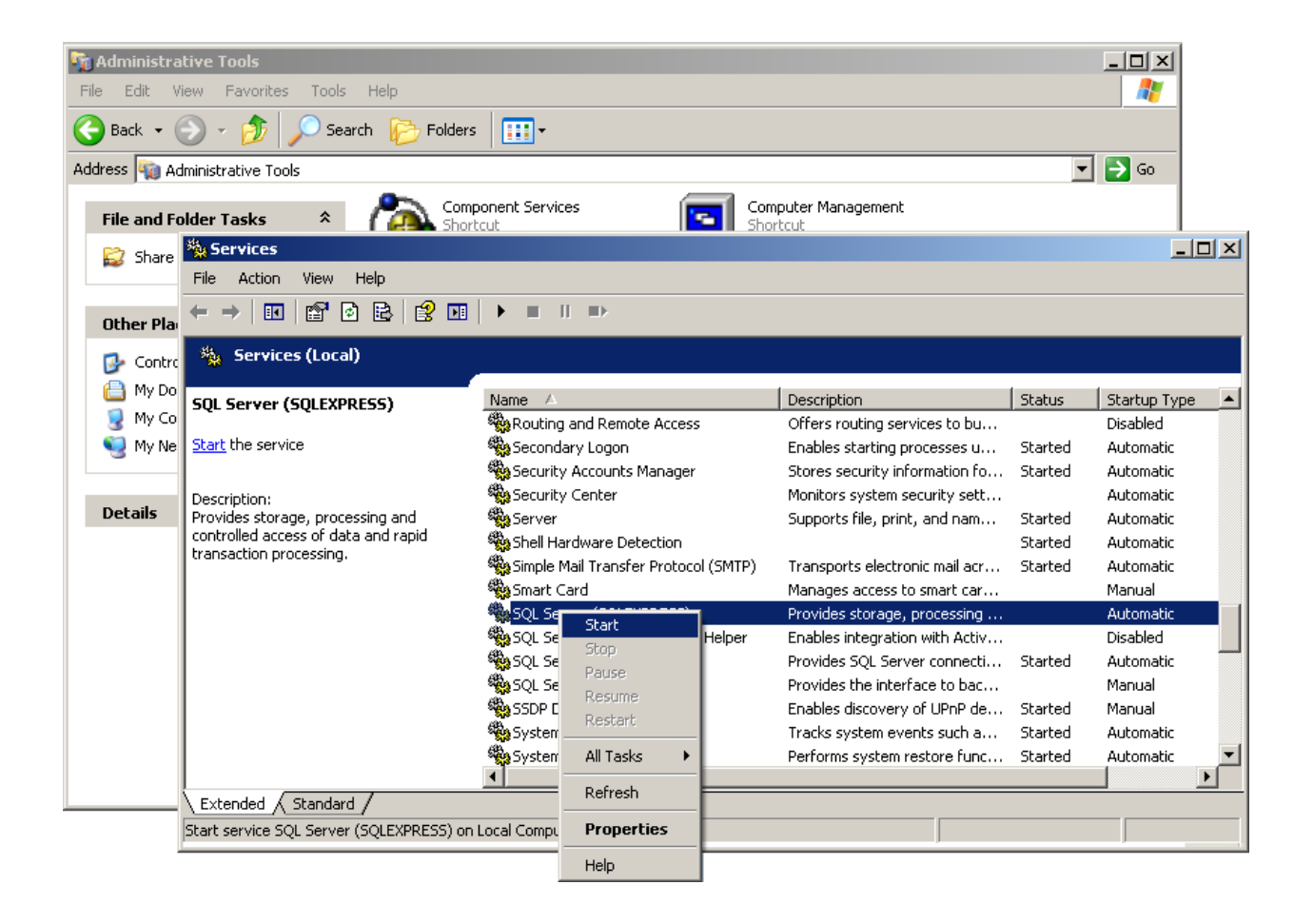

#### When setting up a site, The connection to the MIU Failed.

- Ensure the MIU is online
- Ensure that the IP is correct and accessibility. (A MIU can be verified by accessing its IP in a web browser)

#### When adding a sensor I do not know what port the sensor is on.

- Access the MIU-1000 / MIU-1500 via a web browser with its IP address
  - The top most sensor will be configured to port #1. Additional sensors are sequential going down the list.
- If you do not see any sensors when accessing the device it will need configured. For configuring your device refer to: <u>http://www.trafsys.com/support/knowledgebase/manuals/data-controllers.aspx</u>

Traf-Sys Inc.

Phone: 412-428-0098

Toll Free: 1-888-815-6568

Email: <a href="mailto:support@trafsys.com">support@trafsys.com</a>

Web: www.trafsys.com